# Crane Ground Pressure simulation manual

Ver.4.0 English July 6, 2022 Sumitomo Heavy Industries Construction Cranes Co., Ltd.

| 1. | Intr  | roduction                                                                           | 3 |
|----|-------|-------------------------------------------------------------------------------------|---|
| 1. | 1.    | Usage environment                                                                   | } |
| 1. | 2.    | Inquiries                                                                           | 3 |
| 2. | Usi   | ng the service 4                                                                    | ł |
| 2. | 1.    | Start-up                                                                            | ł |
| 2. | 2.    | Agreeing to the terms of use                                                        | ł |
| 2. | 3.    | Select model                                                                        | 5 |
| 2. | 4.    | Select specifications                                                               | 5 |
| 2. | 5.    | Calculating ground pressure according to the working posture of the crane $\dots$ 6 | 3 |
| 2. | 6.    | Calculating ground pressure according to the working posture of a tower             |   |
| (L | Juffi | ng) crane                                                                           | ) |
| 2. | 7.    | Calculating ground pressure without a front attachment 12                           | 2 |
| 3. | Cal   | culation result screen –Explanation of the chart–                                   | 3 |

1. Introduction

1.1. Usage environment

(1) PC

We have confirmed the operation of this system in the following environment at the time of creating this manual.

OS : Microsoft Windows 10 Web browser : Microsoft Edge(Chromium), Internet Explorer 11, Google Chrome, Firefox

(2) Communication environment

This service is available via the Internet.

1.2. Inquiries

If you have any questions or trouble in operating the service, please contact the following:

Sumitomo Heavy Industries Construction Cranes Co., Ltd. 9-3, Higashi-Ueno 6-chome, Taitou-ku, Tokyo, 110-0015 Japan URL: <u>http://www.hsc-cranes.com/e/</u>

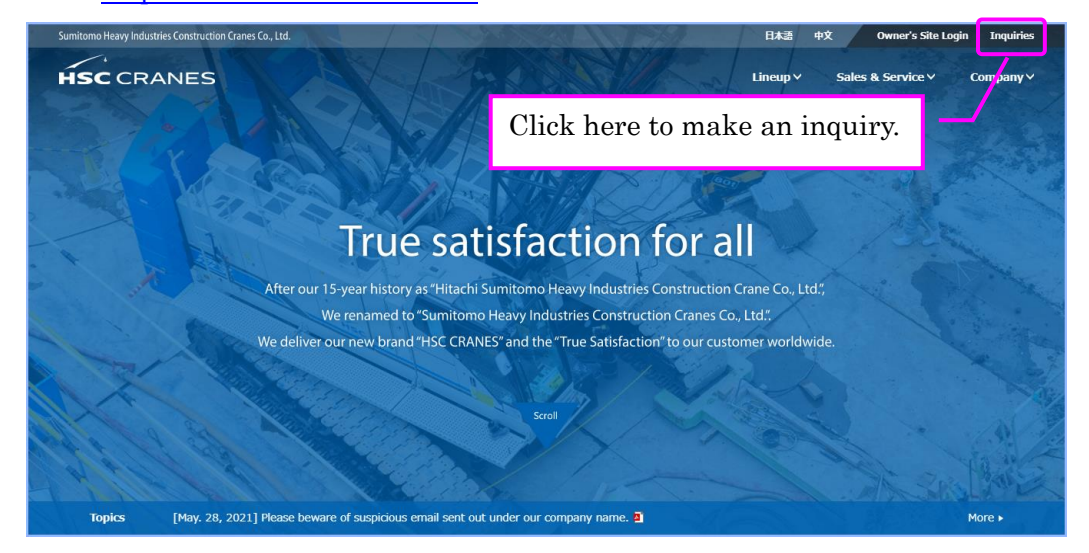

## 2. Using the service

## 2.1. Start-up

Open web browser and access the website of Sumitomo Heavy Industries Construction Cranes Co., Ltd. (the following URL). <u>http://www.hsc-cranes.com/e/</u>

Click [Sales & Service] and select [Ground Pressure Simulator].

| Summonio meny maaniner comb acaon chanes co., cio. |                                                                                                    | ELAZ 49X Owner's Site Login Inquines                                                                            |
|----------------------------------------------------|----------------------------------------------------------------------------------------------------|----------------------------------------------------------------------------------------------------|
| HSC CRANES                                         |                                                                                                    | Lineup V Sales & Service A Company V                                                                            |
| Sales & Service                                    |                                                                                                    | A REPORT OF A REPORT OF A REPORT OF A REPORT OF A REPORT OF A REPORT OF A REPORT OF A REPORT OF A REPORT OF A R |
| Head office                                        | Distributor Network                                                                                                   | Technical training center                                                                                       |
| Ground Pressure Simulator                          | Owner's Site (Global e-Service)                                                                                       | CAD Data Download                                                                                               |
|                                                    |                                                                                                    |                                                                                                    |
|                                                    | le renamed to "Sumitomo Heavy Industries Construction                                                                 | on Cranes Co., Ltd.".                                                                                           |
| V<br>We deliver o                                  | Verenamed to "Sumitomo Heavy Industries Construction<br>our new brand "HSC CRANES" and the "True Satisfaction         | on Cranes Co., Ltd."<br>1° to our customer worldwide.                                                           |
| We deliver o                                       | Verenamed to Sumitomo Heavy Industries Construction                                                                   | on Cranes Co., Ltd.",<br>\$" to our customer worldwide.                                                         |
| V<br>We deliver                                    | Ferenamed to "sumitome Heavy Industries Constructs<br>aur new brand "HSC CRANES" and the "True Satisfaction<br>Sona   | on Cranes Co., Ltd;"<br>"'to our customer worldwide.                                                            |
| We deliver of                                      | Ferenamed to "sumitomo Heavy Industries Construction<br>are new brand "HSC CRANES" and the "True Satisfaction<br>Sona | on Cranes Co., Ltd;.<br>* to our customer worldwide.                                                            |

## 2.2. Agreeing to the terms of use

Please read the terms of use and click [Accept & Start Simulation].

| This pro  | gram provides ground pressure simulation according to each working conditions. And the result of simulation can be printed                                        |
|-----------|----------------------------------------------------------------------------------------------------|
| (For larg | pe models, please contact to our service dept)                                                                                                    |
| Term      | ns of use                                                                                                    |
| The Gro   | und Presure Simulator may be used to calculate the maximum ground contact pressure for cranes in the working position                                             |
| under st  | atic loading. To use the simulator, you must thoroughly ead and agree with the following terms of use. If you do not agree                                        |
| with the  | terms of use, you will not be permitted to use the simulator.                                                                                                    |
| 1. Pu     | rpose                                                                                                    |
| Th        | rese terms of use are for use of the Ground Pressure Simulator (hereinafter referred to as the "Service") that is hereby                                          |
| off       | ered by Sumitomo Heavy Industries Construction Cranes Co., Ltd. (hereinafter referred to as the "Company").                                                       |
| 2. Us     | ers                                                                                                    |
| On        | iy individuals or organizations who agree with these terms of use (hereinafter referred to as "Users")shall be permitted to                                       |
| US        | e the Service.                                                                                                    |
| 3. Eq     | uipment, etc.                                                                                                    |
| Us        | ers shall prepare telecommunications equipment, software and all and any other equipment incidental to those that are                                             |
| ne        | cessary to use the Service and shall conclude contracts with telecommunications companies for the provision of the                                                |
| Int       | ernet, bearing the liability and the cost.                                                                                                    |
| 4. Ca     | iculation conditions                                                                                                    |
| To        | use the Service, Users shall input values of the capacity of the crane and the values listed in the rated lifting load chart                                      |
| tha       | the Company provides separately.                                                                                                    |
| 5. Ch     | anges, suspension, etc., of the Service<br>The Company, many mains and a shellow the whole or any part of the Comico or make addition to the Comico without prior |
|           | Accept & Start Simulation >                                                                                                    |
| How       | to use                                                                                                    |

## Note:

Contact us with any questions about the service by clicking [Contact us] in the bottom left corner of the page.

## 2.3. Select model

Select a model for calculating ground pressure.

#### Note:

Please contact us for unlisted models.

Cranes based on Excavators with capacities below 30t are listed under the Hitachi and Sumitomo Excavator categories.

#### 2.4. Select specifications

When you select a model, the available specifications of that model will be displayed.

Select the items according to the model such as main body specifications, various weights, shoes, posture, etc. (Mandatory) For computable models, enter a swing angle you want to calculate. (Optional)

| Select model                                           |                                                                                      | 1 |
|--------------------------------------------------------|--------------------------------------------------------------------------------------|---|
| Model                                                  | SCX900-3 V Catalog                                                                   |   |
| (Note)Specifications and work<br>Specification of base | ing conditions should be within parameters in the rated lifting load chart. Standard |   |
| Counter weight                                         | Standard(31.7t)                                                                      |   |
| Lower weight                                           | Standard(7.5t)                                                                       |   |
| Shoes                                                  | Standard                                                                             |   |
| External weight                                        | Without                                                                              |   |
| Condition                                              | Working      Erection      Without front attachment                                  |   |
| Swing angle                                            | [25(°)                                                                               |   |
| Front attachment                                       | Crane Tower (Luffing)                                                                |   |

#### Note:

You can look up crane specifications and load charts by clicking on the specification catalog link provided next to the model name.

To view the catalog for tower (Luffing) cranes, please look under Lineup on our website.

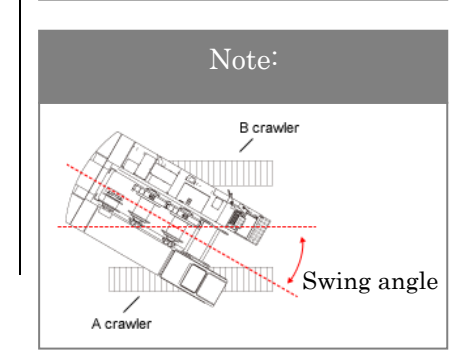

- 2.5. Calculating ground pressure of the crane specification.
- 1) Select [Crane] as the front attachment specification and click [Confirm model and specification].

| Select model                                                       | 1 2                                                                                |
|--------------------------------------------------------------------|------------------------------------------------------------------------------------|
| Model                                                              | SCX900-3 Catalog                                                                   |
| (Note)Specifications and worki<br>Specification of base<br>machine | g conditions should be within parameters in the rated lifting load chart. Standard |
| Counter weight                                                     | Standard(31.7t)                                                                    |
| Lower weight                                                       | Standard(7.5t)                                                                     |
| Shoes                                                              | Standard                                                                           |
| External weight                                                    | Without                                                                            |
| Condition                                                          | Working      Erection      Without front attachment                                |
| Swing angle                                                        | [25 (*)                                                                            |
| Front attachment                                                   | Crane      Tower (Luffing)                                                         |
|                                                                    | Confirm model and specification >                                                  |
|                                                                    |                                                                                    |

2) Specify the working conditions by selecting boom mast, boom type, and boom length.

\*Working condition options for the specified model and specifications are automatically displayed.

| Ground Fressure a                                                                                              | imulator                                                                                                    |  |  |  |  |  |
|----------------------------------------------------------------------------------------------------|----------------------------------------------------------------------------------------------------|--|--|--|--|--|
| Model and specificat                                                                                           | ion                                                                                                    |  |  |  |  |  |
| Model                                                                                                    | SCX900-3 🖻 Catalog                                                                                                    |  |  |  |  |  |
| Specification of base<br>machine                                                                               | Standard                                                                                                    |  |  |  |  |  |
| Counter weight                                                                                                 | Standard(31.7t)                                                                                                    |  |  |  |  |  |
| Lower weight                                                                                                   | Standard(7.5t)                                                                                                    |  |  |  |  |  |
| Shoes                                                                                                    | Standard                                                                                                    |  |  |  |  |  |
| External weight                                                                                                | Without                                                                                                    |  |  |  |  |  |
| Condition                                                                                                    | Working                                                                                                    |  |  |  |  |  |
| Swing angle                                                                                                    | 25°                                                                                                    |  |  |  |  |  |
| Front attachment                                                                                               | Crane                                                                                                    |  |  |  |  |  |
|                                                                                                    | O back to mode                                                                                                    |  |  |  |  |  |
| Input working condi<br>Note)Specifications and work                                                            | tion<br>ing conditions should be within parameters in the rated lifting load chart.                                                                                                    |  |  |  |  |  |
| Input working condi<br>Note)Specifications and work                                                            | tion<br>ing conditions should be within parameters in the rated lifting load chart.                                                                                                    |  |  |  |  |  |
| Input working condi<br>Note)Specifications and work<br>Seem<br>Boom mast<br>Boom type                          | tion<br>ing conditions should be within parameters in the rated lifting load chart.<br>Without<br>Limited for crane                                                                                              |  |  |  |  |  |
| Input working condi<br>Note)Specifications and work<br>Boom mast<br>Boom type<br>Boom length                   | tion<br>ing conditions should be within parameters in the rated lifting load chart.<br>Without<br>Limited for crane                                                                                              |  |  |  |  |  |
| Input working condi<br>Note)Specifications and work<br>Boom mast<br>Boom type<br>Boom length<br>Ib             | tion<br>ing conditions should be within parameters in the rated lifting load chart.<br>Without<br>Limited for crane                                                                                              |  |  |  |  |  |
| Input working condi<br>Note)Specifications and work<br>Boom mast<br>Boom type<br>Boom length<br>Ib<br>Jib type | tion<br>ing conditions should be within parameters in the rated lifting load chart.<br>Without<br>Limited for crane<br>12.00m<br>Without<br>Without<br>Without<br>O Without<br>Aux. Sheave (Short jib) Crane jib |  |  |  |  |  |

## Caution:

If you need to return to the model selection screen, click [Back to model selection]. Do not use the [Back] button on your browser, as this may clear all selections you have made up to this point.  Select jib type, with or without aux sheave, jib length, and jib offset angle.

\*Specifications will be automatically selected if no options exist for the selected jib type.

| 011060                                                                             | STOLEN IN                                                                                                    |
|------------------------------------------------------------------------------------|----------------------------------------------------------------------------------------------------|
|                                                                                    |                                                                                                    |
| External weight                                                                    | Without                                                                                                    |
| Condition                                                                          | Working                                                                                                    |
| Swing angle                                                                        | 25°                                                                                                    |
| Front attachment                                                                   | Crane                                                                                                    |
|                                                                                    | 👌 Back to r                                                                                                    |
|                                                                                    | -                                                                                                    |
| Input working conditi                                                              | on                                                                                                    |
| vote)Specifications and workin                                                     | g conditions should be within parameters in the rated lifting load chart.                                                                                               |
| Boom mast                                                                          | Without                                                                                                    |
| Peem tune                                                                          |                                                                                                    |
| воот суре                                                                          |                                                                                                    |
| Boom length                                                                        | 12.00m V                                                                                                    |
| b                                                                                  |                                                                                                    |
| Jib type                                                                           | ○ Without ○ Aux. Sheave (Short jib)                                                                                                    |
| Jib length                                                                         | [16.00m V                                                                                                    |
| Jib offset angle                                                                   | [30° 🗸                                                                                                    |
| ifting load                                                                        |                                                                                                    |
|                                                                                    | ⊖ Boom lift ⊖ Jib lift                                                                                                    |
| Lifting point                                                                      |                                                                                                    |
| Lifting point                                                                      | (m)                                                                                                    |
| Lifting point<br>Working radius or boom<br>angle                                   | Working radius (m)     Gnom angle(°)     (e)                                                                                                    |
| Lifting point<br>Working radius or boom<br>angle                                   | Working radius (m)     (m)     Boom angle(°)     (°)                                                                                                    |
| Lifting point<br>Working radius or boom<br>angle<br>Number of falls                | Working radius (m)     (m)     Boom angle(*)     (falls)                                                                                                    |
| Lifting point<br>Working radius or boom<br>angle<br>Number of falls                | <ul></ul>                                                                                                    |
| Lifting point Working radius or boom angle Number of falls Lifting load (including | Working radius (m)         (m)           Boom angle(*)         (*)           Boom         (falls)           Jib         (falls)           Boom(t)         0         (t) |

 Enter the lifting point, working radius or boom angle, number of falls, lifting load (including hook), and click [Calculation].

| Boom           | ecilications and working | conditions should be within parameters in the rated lifting load thart. |   |
|----------------|--------------------------|-------------------------------------------------------------------------|---|
| Boom           | mast                     | Without                                                                 |   |
| Boom           | type                     | Limited for crane                                                       |   |
| Boom           | length                   | 12.00m 👻                                                                |   |
| Jib            |                          |                                                                         |   |
| Jib typ        | e                        | ○ Without ○ Aux. Sheave (Short jib)                                     |   |
| Jib ler        | gth                      | 16.00m 🗸                                                                |   |
| Jib off        | set angle                | 30' 🗸                                                                   |   |
| Lifting        | bool                     |                                                                         | _ |
| Lifting        | point                    | Boom lift                                                               |   |
| Worki<br>angle | ng radius or boom        | Working radius (m) 5 (m)     Boom angle(°) (°)                          |   |
| Numb           | er of falls              | Boom 8 (falls)<br>Jib 1 (falls)                                         |   |
| Lifting        | load (including          | Boom(t)         70         (t)           Jib(t)         0.9         (t) |   |

## Caution:

If you wish to calculate ground pressure based on a short jib or crane jib, refer to the specification catalog and select a corresponding boom length.

## Note:

In the calculation where the hook may not be hung, enter 0 for both the number of falls and Lifting load.

## Caution:

Enter either the working radius or boom angle. If you enter both, the program will use the item that is selected by the radio button.

#### Note:

The working radius or boom angle may be entered up to the first decimal place. Lifting load (including hook) may be entered up to the second decimal place.

## Caution:

Enter a boom angle that is within the crane's proper working conditions. 5) The calculation result appears.

If you wish to print it out, click [Print].

|                                              |                                    |                                             |            |                               | HSC CF                                    | RAN                          |                              |  |
|----------------------------------------------|------------------------------------|---------------------------------------------|------------|-------------------------------|-------------------------------------------|------------------------------|------------------------------|--|
| Ground Pressure Simu                         | llator                             |                                             |            |                               |                                           |                              |                              |  |
| Result                                       |                                    |                                             |            |                               |                                           |                              | 1                            |  |
| Model and specification                      |                                    |                                             | Wo         | rking conditi                 | nc                                        |                              |                              |  |
| Model                                        | SCX900-3                           | 🚵 Catalog                                   | Bo         | om mast                       |                                           | Without                      |                              |  |
| Specification of base machine                | Standard                           |                                             |            | om type                       |                                           | Limited for crane            |                              |  |
| Counter weight                               | Standard(31.7t)                    |                                             |            | om length                     |                                           | 12.00m                       |                              |  |
| Lower weight                                 | Standard(7.5t)                     |                                             |            | type                          |                                           | Crane jib                    |                              |  |
| Shoes                                        | Standard                           |                                             |            | length                        |                                           | 16.00m                       |                              |  |
| External weight                              | Without                            |                                             |            | offset angle                  |                                           | 30°                          |                              |  |
| Condition                                    | Working                            |                                             | Lif        | ting point                    |                                           | Boom lift                    |                              |  |
| Swing angle                                  | 25°                                |                                             | w          | orking radius                 |                                           | Working radius: 5.0m         |                              |  |
| Front attachment                             | Crane                              |                                             |            | om or tower jit               | angle                                     | Angle: 73.9°                 |                              |  |
|                                              | 🕐 Back                             | k to model selec                            | tion Nu    | mber of falls                 | Boom(falls): 8falls<br>Jib(falls): 1falls |                              |                              |  |
|                                              | Liftir                             |                                             |            | Lifting load (including hook) |                                           | Boom(t): 70t<br>Jib(t): 0.9t | Boom(t): 70t<br>Jib(t): 0.9t |  |
|                                              |                                    |                                             |            |                               |                                           | Change working cor           |                              |  |
| Ground pressure                              |                                    |                                             |            |                               |                                           | <b>O</b> change no           | intering co                  |  |
| The simulation is based on Jap               | an Construc                        | ction Machiner                              | y and Cons | truction Associ               | ation                                     |                              |                              |  |
| Boom direction                               | Front Diagonally S<br>to the front |                                             | Side       | Diagonally<br>to the rear     | Rear                                      | Max.<br>pressure             | Spec<br>swi<br>direc         |  |
| Swing angle °                                | 0                                  | 45                                          | ç          | 0 135                         | 1                                         | 80 156                       |                              |  |
| A Crawler reaction force                     | 80.5 122.8                         |                                             | 140        | 2 122.8                       | 80                                        | 0.5 104.8                    | :                            |  |
| (RA) t                                       |                                    | 3 Crawler reaction force 80.5 38.3<br>RB) t |            | 0.8 38.3 80.5                 |                                           |                              |                              |  |
| (RA) t<br>B Crawler reaction force<br>(RB) t | 80.5                               | 38.3                                        | 20         | 8 38.3                        | 80                                        | 0.5 56.2                     |                              |  |

#### Note:

If you wish to recalculate the result using different calculation conditions, click [Back to model selection] or [Change working condition].

 After the print screen appears, use your browser's print function to print the result.

| Total: 2 sheets of paper          |         |     | Model and specifi                | ation                |                | Wor         | Working condition |              |                        |               |
|-----------------------------------|---------|-----|----------------------------------|----------------------|----------------|-------------|-------------------|--------------|------------------------|---------------|
| form. 2 sheets of puper           |         |     | Model                            | 5                    | CX900-3        | Boo         | Boom mast With    |              |                        |               |
|                                   |         | -   | Specification of bas             | machine              | tandard        | Boo         | m type            |              | Limited                | for crane     |
| Delastere                         |         |     | Counter weight                   | \$                   | tandard(31.7   | t) Boo      | m length          |              | 12.00m                 |               |
| Printer                           |         |     | Lower weight                     | \$                   | tandard(7.5t)  | Jibt        | ype               |              | Crane ji               | ь             |
|                                   |         |     | Shoes                            | 9                    | tandard        | Jib I       | ength             |              | 16.00m                 |               |
| Microsoft Print to PDF            | $\sim$  |     | External weight                  |                      | (ithout        | Jib         | offset angle      |              | 30*                    |               |
|                                   |         |     | Condition                        |                      | /orking        | Lifti       | ng point          |              | Boom li                | t             |
|                                   |         |     | Swing angle                      | 2                    | 5°             | Wor         | king radius       |              | Working                | radius:       |
| Copies                            |         |     | Front attachment                 |                      | rane           | Boo         | m or tower        | ib angle     | 5.0m                   |               |
|                                   |         |     |                                  |                      |                |             |                   |              | Angle: 1               | 3.9°          |
| 1                                 |         |     |                                  |                      |                | Nun         | nber of falls     |              | Boom(f                 | ills): 8falls |
|                                   |         |     |                                  |                      |                |             |                   |              | JID(rais               | : Irais       |
|                                   |         |     |                                  |                      |                | Lifti       | ng load (inc      | luding hoo   | k) Boom(t)<br>16(t): ( | : 70t         |
| Layout                            |         |     |                                  |                      |                |             |                   |              | Jud(c). C              |               |
|                                   |         | 1   | Ground pressure                  |                      |                |             |                   |              |                        |               |
| Portrait                          |         | 1   | The simulation is ba             | sed on Japa          | n Constructio  | on Machine  | ry and Cons       | truction As  | sociation              |               |
|                                   |         |     | Boom direction                   | Front                | Diagonally     | Side        | Diagonally        | Rear         | Max.                   | Specified     |
| Landscape                         |         |     |                                  |                      | to the         |             | to the            |              | pressure               | swing         |
| 0                                 |         |     | Cudan anala                      |                      | Tront          |             | rear              | 100          | 150                    | direction     |
|                                   |         |     | Swing angle                      |                      | 45             | 90          | 135               | 180          | 155                    | 25            |
| Pages                             |         |     | reaction force                   | 80.:                 | 122.0          | 140.2       | 122.0             | 80.5         | 104.0                  | 105.8         |
| -9                                |         |     | (RA)                             | t                    |                |             |                   |              |                        |               |
| O All                             |         |     | B Crawler                        | 80.                  | 38.3           | 20.8        | 38.3              | 80.5         | 56.2                   | 55.3          |
| -                                 |         |     | reaction force                   |                      |                |             |                   |              |                        |               |
|                                   |         |     | (RB)                             | t                    |                |             |                   |              |                        |               |
| e.g. 1-5, 8, 11-13                |         |     | A Crawler ground                 | 56.0                 | 61.7           | 30.5        | 0.0               | 0.0          | 0.0                    | 65.5          |
|                                   |         |     | (OAF) t/                         | ,2                   |                |             |                   |              |                        |               |
|                                   |         |     | A Crawler ground                 |                      | 0.0            | 33.0        | 65.4              | 60.7         | 70.4                   | 0.0           |
| Lolor                             |         |     | pressure rear                    |                      |                |             | 0.011             | 0011         |                        |               |
|                                   |         |     | (QAR) t/r                        | n <sup>2</sup>       |                |             |                   |              |                        |               |
| Color                             | $\sim$  |     | B Crawler ground                 | 56.                  | 19.2           | 4.5         | 0.0               | 0.0          | 0.0                    | 34.2          |
|                                   |         |     | pressure front                   |                      |                |             |                   |              |                        |               |
|                                   |         |     | (QBF) t/i                        | 1 <sup>4</sup>       |                |             |                   |              |                        |               |
| More settings 🗸                   |         |     | B Crawler ground                 | 0.0                  | 0.0            | 5.0         | 20.4              | 60.7         | 37.8                   | 0.0           |
|                                   |         |     | (OBR) +/                         | 2                    |                |             |                   |              |                        |               |
| Print using system dialog (Ctrl+S | hift+P) |     | Length of ground                 | 3.9                  | 4.91           | 5.38        | 4.64              | 3.27         | 3.68                   | 3.99          |
|                                   |         | 1   | pressure (L)                     | m                    |                |             |                   |              |                        |               |
| Troubleshoot printer issues       |         | 1   | Distribution of                  | Triangle             | Triangle       | Trapezoidal | Triangle          | Triangle     | Triangle               | Triangle      |
|                                   |         |     | pressure                         |                      |                |             |                   |              |                        |               |
|                                   |         |     | (Note) 1(KPa)=0.102(t/           | $n^2$ ), $1(t/m^2)=$ | 9.8(KPa)       |             |                   |              |                        |               |
|                                   |         |     | (Note) Theoretical groun         | d area = Dista       | nce between tu | umblers LT  |                   |              |                        |               |
|                                   |         |     | (Note)This simulation<br>charts. | loesn't judge        | overload. Ple  | ase confirm | load charts f     | irst and inp | ut data acco           | rding to      |
|                                   |         | 1   |                                  |                      |                |             |                   |              |                        |               |
| Print                             | Cancel  | 1   |                                  |                      |                |             |                   |              |                        |               |
|                                   |         | 1   |                                  |                      |                |             |                   |              |                        |               |
| I (OBF)                           | t/m4    | 1   |                                  |                      |                |             |                   |              | 1                      |               |
| (401)                             | Vill-   |     |                                  |                      |                |             |                   |              |                        |               |
| B Crawler g                       | round   | 0.0 | 0.0                              | 5.0                  | 20.4           | 60.7        | 37                | .8           | 0.0                    |               |
| Droccure re-                      |         |     |                                  |                      |                |             |                   |              |                        |               |

- 2.6. Calculating ground pressure of a tower (Luffing) crane specification.
- Select [Tower (Luffing)] or [Tower (suspended load position)] as the front attachment specification and click [Confirm model and specification].

| Ground Pressure Si               | nulator                                                                    |
|----------------------------------|----------------------------------------------------------------------------|
| Select model                     | I                                                                          |
| Model                            | SCX900-3 v da Catalog                                                      |
| Select specifications            | of base machine                                                            |
| (Note)Specifications and worki   | ng conditions should be within parameters in the rated lifting load chart. |
| Specification of base<br>machine | Standard                                                                   |
| Counter weight                   | Standard(31.7t)                                                            |
| Lower weight                     | Standard(7.5t)                                                             |
| Shoes                            | Standard                                                                   |
| External weight                  | Without                                                                    |
| Condition                        | Working      Erection      Without front attachment                        |
| Swing angle                      | 25 (°)                                                                     |
| Front attachment                 | ○ Crane      ● Tower (Luffing)                                             |
|                                  | Confirm model and specification >                                          |

2) For working condition, select and enter the tower boom information corresponding to the selected model.

\*Specifications will be automatically selected if no options exist for the selected model.

| <b>Ground Pressure Si</b>                                                                                                    | mulator                                                                                                    |                           |  |  |  |
|----------------------------------------------------------------------------------------------------|----------------------------------------------------------------------------------------------------|---------------------------|--|--|--|
|                                                                                                    |                                                                                                    |                           |  |  |  |
| Model and specificat                                                                                                    | ion                                                                                                    | A                         |  |  |  |
| Model                                                                                                    | SCX900-3 🚵 Catalog                                                                                                    | 5CX900-3 🚵 Catalog        |  |  |  |
| Specification of base<br>machine                                                                                                    | Standard                                                                                                    |                           |  |  |  |
| Counter weight                                                                                                    | Standard(31.7t)                                                                                                    |                           |  |  |  |
| Lower weight                                                                                                    | Standard(7.5t)                                                                                                    |                           |  |  |  |
| Shoes                                                                                                    | Standard                                                                                                    |                           |  |  |  |
| External weight                                                                                                    | Without                                                                                                    |                           |  |  |  |
| Condition                                                                                                    | Working                                                                                                    | Working                   |  |  |  |
| Swing angle                                                                                                    | 25°                                                                                                    |                           |  |  |  |
|                                                                                                    |                                                                                                    |                           |  |  |  |
| Front attachment                                                                                                    | Tower (Luffing)                                                                                                    |                           |  |  |  |
| Front attachment                                                                                                    | Tower (Luffing)                                                                                                    | <b>U</b> Back to mode     |  |  |  |
| Front attachment                                                                                                    | Tower (Luffing) tion ing conditions should be within parameters in the rated lifting lo                                                      | <b>O</b> Back to mode     |  |  |  |
| Front attachment Input working condit Note)Specifications and work Gener boom Tower boom mast                                                                   | Tower (Luffing)                                                                                                    | Back to mode<br>ad chart. |  |  |  |
| Front attachment Input working condit Note)Specifications and work Gener boom Tower boom mast Tower boom type                                                   | Tower (Luffing)                                                                                                    | Back to mode              |  |  |  |
| Front attachment Input working condit Note)specifications and work Over- boom Tower boom mast Tower boom type Tower boom length                                 | Tower (Luffing) tion ing conditions should be within parameters in the rated lifting lo Without Standard 41.50m                              | Back to mode              |  |  |  |
| Front attachment Input working condit Note)Specifications and work Over- boom Tower boom mast Tower boom type Tower boom length Tower boom Angle (°)            | Tower (Luffing)                                                                                                    | Back to mode              |  |  |  |
| Front attachment                                                                                                    | Tower (Luffing) tion ing conditions should be within parameters in the rated lifting lo Without Standard (41.50m ) To (°)                    | Back to mode              |  |  |  |
| Front attachment Input working condit Note)Specifications and work work- boom Tower boom mast Tower boom length Tower boom Angle (°) Tower jib Tower jib length | Tower (Luffing) tion ing conditions should be within parameters in the rated lifting lo Without Standard (41.50m ) (70 (°) Select category ) | Back to mode              |  |  |  |

| Note:                       |  |
|-----------------------------|--|
| For models with super lift  |  |
| specifications, specify the |  |
| hook suspension position in |  |
| the Tower.                  |  |

# Caution:

Enter a tower boom angle that is within the crane's proper working conditions. 3) Enter the jib information for the selected model.

\*Specifications will be automatically selected if no options exist for the selected jib type.

| Condition         Working           Swing angle         25°           Front attachment         Tower (Luffing)           Input working condition         (Note)Specifications and working conditions should be volted by the standard           Tower boom         Tower boom mast         Without           Tower boom length         [41.50m]           Tower boom length         [41.50m]           Tower jib         [37.00m]                                                                                                    | Back to model selectic within parameters in the rated lifting load chart.      |
|----------------------------------------------------------------------------------------------------|--------------------------------------------------------------------------------|
| Swing angle     25°       Front attachment     Tower (Luffing)       Input working condition     Input working conditions should be trained by the standard       Tower boom mast     Without       Tower boom length     [41:50m]       Tower boom Angle (*)     70       Tower jib     [37:00m]                                                                                                    | Back to model selection     within parameters in the rated lifting load chart. |
| Imput working conditions should be working conditions should be working conditions.       Tower boom mast     Without       Tower boom length     [41:50m]       Tower boom Angle (°)     [70       Tower jib length     [37:00m]                                                                                                    | Back to model selection Within parameters in the rated lifting load chart.     |
| Front attachment     Tower (Lumg)       Input working condition       Note)Specifications and working conditions should be visual to the visual to the vist to the visual to the visual tott to the visual to the vi                                | Back to model selection     within parameters in the rated lifting load chart. |
| Input working conditions         (Note)Specifications and working conditions should be variable of the should be variable of the should be vari                   | Back to model selection     within parameters in the rated lifting load chart. |
| Input working conditions       (Note)Specifications and working conditions should be working conditions should be working conditions should be working conditions where working conditions and working conditions where working conditions where working conditions where we working conditions where we working conditions where we working conditions where we working conditions where we want working conditions where we working conditions where we want working conditions where we want working conditing conditions where we want working conditions where we want | within parameters in the rated lifting load chart.                             |
| Note)Specifications and working conditions should be v       Tower boom       Tower boom mast     Without       Tower boom type     Standard       Tower boom length     (41.50m)       Tower boom Angle (°)     70       Tower jib     37.00m                                                                                                    | within parameters in the roted lifting load chart.                             |
| Tower boom Tower boom mast Without Tower boom type Standard Tower boom length 41.50m Tower boom Angle (°) 70 Tower jib Tower jib length 37.00m                                                                                                    | (°)                                                                            |
| Tower boom mast     Without       Tower boom type     Standard       Tower boom length     [41:50m]       Tower boom Angle (°)     [70       Tower jib     [37:00m]                                                                                                    | (°)                                                                            |
| Tower boom type     Standard       Tower boom length     (41.50m       Tower boom Angle (*)     (70       Tower jib     (37.00m                                                                                                    | (°)                                                                            |
| Tower boom length     41.50m       Tower boom Angle (°)     70       Tower jib     37.00m                                                                                                    |                                                                                |
| Tower boom Angle (°) [70<br>Tower jib<br>Tower jib length [37.00m                                                                                                    | (°)                                                                            |
| Tower jib Tower jib length 37.00m                                                                                                    |                                                                                |
| Tower jib length (37.00m                                                                                                    |                                                                                |
|                                                                                                    | v                                                                              |
| Short jib Without                                                                                                    |                                                                                |
| Lifting load                                                                                                    |                                                                                |
| Lifting point TowerJib lift                                                                                                    |                                                                                |
| Working radius or Tower jib    Working radius                                                                                                    | s (m) (m)                                                                      |
| angle O Tower jib angle                                                                                                    | le (°) (°)                                                                     |
| Number of falls Tower jib                                                                                                    | (falls)                                                                        |
| Lifting load (including Tower jib(t) hook)                                                                                                    | 0 (t)                                                                          |

 Enter the lifting point, tower angle, working radius or tower jib angle, number of falls, and lifting load (including hook), and click [Calculation].

| Condition                            | Working                                                       |             |                           |  |  |
|--------------------------------------|---------------------------------------------------------------|-------------|---------------------------|--|--|
| Swing angle                          | 25°                                                           |             |                           |  |  |
| Front attachment                     | Tower (Luffing)                                               |             |                           |  |  |
|                                      | 1                                                             |             | U Back to model selection |  |  |
| Turnet condition and data            | _                                                             |             |                           |  |  |
| Input working conditio               | n conditions should be within parameters in the rated lifting | load chart. |                           |  |  |
| ower boom                            |                                                               |             |                           |  |  |
| Tower boom mast                      | Without                                                       |             |                           |  |  |
| Tower boom type                      | Standard                                                      |             |                           |  |  |
| Tower boom length                    | 41.50m 🗸                                                      |             |                           |  |  |
| Tower boom Angle (°)                 | 70 (°)                                                        | 70 (°)      |                           |  |  |
| ower jib                             | 1                                                             |             |                           |  |  |
| Tower jib length                     | 37.00m 🗸                                                      |             |                           |  |  |
| Short jib                            | Without                                                       |             |                           |  |  |
| ifting lead                          | 3                                                             | _           |                           |  |  |
| Lifting point                        | TowerJib lift                                                 |             |                           |  |  |
| Working radius or Tower jib<br>angle | Working radius (m) 25     Tower jib angle (°)                 | (m)<br>(°)  |                           |  |  |
| Number of falls                      | Tower jib 1                                                   | (falls)     |                           |  |  |
|                                      | Tower tib(t) 5                                                | (t)         |                           |  |  |

#### Note:

In the calculation where the hook may not be hung, enter 0 for both number of falls and lifting load.

## Caution:

Enter either the working radius or boom angle. If you enter both, the program will use the item that is selected by the radio button.

## Caution:

Enter a tower jib angle that is within the crane's proper working conditions.

## 5) The calculation result appears.

If you wish to print it out, click [Print].

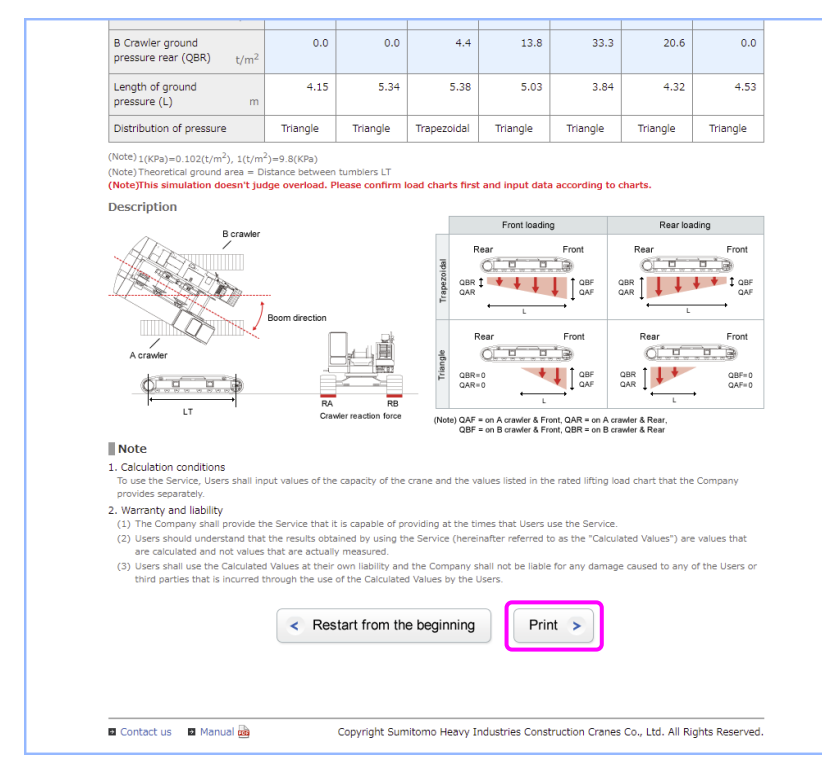

6) After the print screen appears, use your browser's print function to print the result.

| rinter<br>Microsoft Print to PDF ~      | Model<br>Specification of base<br>Counter weight<br>Lower weight | S                        | CX900-3       | Bog                                                                                                    |               |                 |              |               |
|-----------------------------------------|------------------------------------------------------------------|--------------------------|---------------|----------------------------------------------------------------------------------------------------|---------------|-----------------|--------------|---------------|
| Printer<br>Microsoft Print to PDF V     | Specification of base<br>Counter weight<br>Lower weight          | machine S                |               |                                                                                                    | m mase        |                 | Without      |               |
| Printer Microsoft Print to PDF  V       | Counter weight<br>Lower weight                                   | nacinite 15              | tandard       | Boo                                                                                                    | m type        |                 | Limited      | for crane     |
| Microsoft Print to PDF V                | Lower weight                                                     | s                        | tandard(31.7  | t) Boo                                                                                                    | m length      |                 | 12.00m       | 1             |
| Microsoft Print to PDF 🗸 🗸              |                                                                  | s                        | tandard(7.5t  | ) Jib                                                                                                    | type          |                 | Crane j      | b             |
|                                         | Shoes                                                            | s                        | tandard       | Jib                                                                                                    | length        |                 | 16.00m       |               |
|                                         | External weight                                                  | v                        | lithout       | Jib                                                                                                    | offset angle  |                 | 30°          |               |
|                                         | Condition                                                        | v                        | lorking       | Lifti                                                                                                    | ing point     |                 | Boom li      | ft            |
| onies                                   | Swing angle                                                      | 2                        | 59            | Wor                                                                                                    | king radius   |                 | Working      | radius:       |
| -opies                                  | Front attachment                                                 | c                        | rane          | Boo                                                                                                    | m or tower    | jib angle       | 5.0m         |               |
|                                         |                                                                  |                          |               |                                                                                                    |               |                 | Angle:       | 73.9°         |
| 1                                       |                                                                  |                          |               | Nur                                                                                                    | nber of falls |                 | Boom(f       | alls): 8falls |
|                                         |                                                                  |                          |               |                                                                                                    | an land (in   | de allera hanal | JID(Tails    | ): Italis     |
| avout                                   |                                                                  |                          |               | Life in the second second seco | ng load (inc  | Juding hoo      | lib(t): (    | ): /ut        |
| ayout                                   |                                                                  |                          |               |                                                                                                    |               |                 |              |               |
| Portrait                                | Ground pressure                                                  |                          |               |                                                                                                    |               |                 |              |               |
| -                                       | The simulation is base                                           | d on Japa                | Constructi    | on Machine                                                                                                    | ry and Cons   | truction As     | sociation    |               |
| Landerane                               | Boom direction                                                   | Front                    | Diagonally    | Side                                                                                                    | Diagonally    | Rear            | Max.         | Specified     |
| ) canuscape                             |                                                                  |                          | to the        |                                                                                                    | to the        |                 | pressure     | swing         |
|                                         | Curies each                                                      |                          | Iront         | 00                                                                                                    | rear          | 100             | 150          | arecoon       |
| lagar                                   | Swing angle                                                      | 00.0                     | 40            | 90                                                                                                    | 135           | 100             | 104.0        | 105.0         |
| ages                                    | reaction force                                                   | 00.5                     | 122.0         | 140.2                                                                                                    | 122.0         | 00.5            | 104.0        | 105.6         |
|                                         | (RA) 1                                                           |                          |               |                                                                                                    |               |                 |              |               |
|                                         | B Crawler                                                        | 80.5                     | 38.3          | 20.8                                                                                                    | 38.3          | 80.5            | 56.2         | 55.3          |
|                                         | reaction force                                                   |                          |               |                                                                                                    |               |                 |              |               |
| ) e.g. 1-5, 8, 11-13                    | (RB) 1                                                           |                          | <u> </u>      |                                                                                                    |               |                 |              |               |
|                                         | A Crawler ground                                                 | 56.0                     | 61.7          | 30.5                                                                                                    | 0.0           | 0.0             | 0.0          | 65.5          |
|                                         | (OAF) t/m <sup>2</sup>                                           |                          |               |                                                                                                    |               |                 |              |               |
| Color                                   | A Crawler ground                                                 | 0.0                      | 0.0           | 33.0                                                                                                    | 65.4          | 60.7            | 70.4         | 0.0           |
|                                         | pressure rear                                                    | 0.0                      |               | 55.5                                                                                                    | 0.1           | 00.7            | 10.1         | 0.0           |
| Color 🗸                                 | (QAR) t/m <sup>2</sup>                                           |                          |               |                                                                                                    |               |                 |              |               |
|                                         | B Crawler ground                                                 | 56.0                     | 19.2          | 4.5                                                                                                    | 0.0           | 0.0             | 0.0          | 34.2          |
|                                         | pressure front                                                   |                          |               |                                                                                                    |               |                 |              |               |
| Nore settings ~                         | (QBF) t/m <sup>2</sup>                                           |                          |               |                                                                                                    |               |                 |              |               |
|                                         | B Crawler ground                                                 | 0.0                      | 0.0           | 5.0                                                                                                    | 20.4          | 60.7            | 37.8         | 0.0           |
| rint using system dialog (Ctrl+Shift+P) | (OBR) t/m <sup>2</sup>                                           |                          |               |                                                                                                    |               |                 |              |               |
|                                         | Length of ground                                                 | 3 60                     | 4.01          | 5 20                                                                                                    | 4.64          | 3.27            | 3,60         | 3.00          |
| roubleshoot printer issues              | pressure (L) m                                                   | 3.55                     | 7.91          | 5.30                                                                                                    | 04            | 3.21            | 2.00         | 3.99          |
|                                         | Distribution of                                                  | Triangle                 | Triangle      | Trapezoidal                                                                                                    | Triangle      | Triangle        | Triangle     | Triangle      |
|                                         | pressure                                                         |                          |               |                                                                                                    |               |                 | -            |               |
|                                         | (Note) 1(KPa)=0,102(t/m)                                         | ), 1(t/m <sup>2</sup> )= | 9.8(KPa)      |                                                                                                    |               |                 |              |               |
|                                         | (Note) Theoretical ground                                        | area = Dista             | nce between t | umblers LT                                                                                                    |               |                 |              |               |
|                                         | (Note)This simulation do<br>charts                               | esn't judge              | overload. Ple | ase confirm                                                                                                    | load charts f | first and inpu  | it data acco | ording to     |
|                                         | contra Cali                                                      |                          |               |                                                                                                    |               |                 |              |               |
|                                         |                                                                  |                          |               |                                                                                                    |               |                 |              |               |
| Cancel                                  |                                                                  |                          |               |                                                                                                    |               |                 |              |               |
|                                         |                                                                  |                          |               |                                                                                                    |               |                 |              |               |
| (QBR) t/m <sup>2</sup>                  |                                                                  |                          |               |                                                                                                    |               |                 |              |               |
| Length of ground 3.55                   | 5 4.91 5.3                                                       | 8                        | 4.64          | 3.27                                                                                                    | 3.68          | 3 3             | .99          |               |

## Note:

If you wish to recalculate the result using different calculation conditions, click [Back to model selection] or [Change working condition].

- 2.7. Calculating ground pressure without a front attachment
- For the corresponding models, you can select the calculation with the main unit only. Select [Without a front attachment] as the condition and click [Calculation].

| Select model                     |                       |
|----------------------------------|-----------------------|
| Model                            | SCX900-3 🗸 🖬 Catalog  |
| Select specifications of         | base machine          |
| Specification of base<br>machine | Standard              |
| Counter weight                   | Standard(31.7t)       |
| Lower weight                     | Standard(7.5t)        |
| Shoes                            | Standard              |
| External weight                  | Without               |
| Condition                        | ○ Working ○ Erection  |
| Swing angle                      | (*)                   |
|                                  |                       |
| Front attachment                 | Crane Tower (Luffing) |
| Front attachment                 | Crane Tower (Luffing) |

2) The calculation result appears.

If you wish to print it out, click [Print].

|                                                           |                          |               |                        |                              |              | ISC CF   | RANE               |  |
|-----------------------------------------------------------|--------------------------|---------------|------------------------|------------------------------|--------------|----------|--------------------|--|
| Ground Pressure Sim                                       | ulator                   |               |                        |                              |              |          |                    |  |
| Result                                                    |                          |               |                        |                              |              |          | 1 2                |  |
| Model and specification                                   |                          |               |                        |                              |              |          |                    |  |
| Model                                                     | SCX900-3                 | 🚵 Catalog     |                        |                              |              |          |                    |  |
| Specification of base machine                             | Standard                 | andard        |                        |                              |              |          |                    |  |
| Counter weight                                            | Standard(3               | 1.7t)         |                        |                              |              |          |                    |  |
| Lower weight                                              | Standard(7               | .5t)          |                        |                              |              |          |                    |  |
| Shoes                                                     | Standard                 |               |                        |                              |              |          |                    |  |
| External weight                                           | Without                  |               |                        |                              |              |          |                    |  |
| Condition                                                 | Without front attachment |               |                        |                              |              |          |                    |  |
| Swing angle                                               | 25°                      |               |                        |                              |              |          |                    |  |
| The simulation is based on Ja<br>Boom direction           | pan Construc<br>Front    | tion Machiner | ry and Constru<br>Side | uction Associa<br>Diagonally | tion<br>Rear | Max.     | Specified          |  |
|                                                           |                          | to the front  |                        | to the rear                  |              | pressure | swing<br>direction |  |
| Swing angle °                                             | 0                        | 45            | 90                     | 135                          | 180          | 22       | 2                  |  |
| A Crawler reaction force<br>(RA) t                        | 42.4                     | 18.5          | 8.6                    | 18.5                         | 42.4         | 29.8     | 28.                |  |
| B Crawler reaction force<br>(RB) t                        | 42.4                     | 66.4          | 76.3                   | 66.4                         | 42.4         | 55.1     | 56.                |  |
| A Crawler ground<br>pressure front (QAF) t/m <sup>2</sup> | 0.0                      | 0.0           | 1.9                    | 9.7                          | 32.5         | 0.0      | 0.                 |  |
| A Crawler ground<br>pressure rear (QAR) t/m <sup>2</sup>  | 36.1                     | 10.5          | 2.1                    | 0.0                          | 0.0          | 22.5     | 20                 |  |
| B Crawler ground                                          | 0.0                      | 0.0           | 16.5                   | 34.9                         | 32.5         | 0.0      | 0.                 |  |

| Note:                        |  |  |  |  |  |  |
|------------------------------|--|--|--|--|--|--|
| "Without front attachment"   |  |  |  |  |  |  |
| refers to specifications     |  |  |  |  |  |  |
| excluding the boom and other |  |  |  |  |  |  |
| front attachments, but       |  |  |  |  |  |  |
| includes the counterweight   |  |  |  |  |  |  |
| and crawler.                 |  |  |  |  |  |  |

## Note:

If you wish to recalculate the result using different calculation conditions, click [Back to model selection] or [Change working condition]. 3. Calculation result screen -Explanation of the chart-

The items of the calculation result chart mean the following.

| The simulation is based on Japan Construction Machinery and Construction Association |          |                            |             |                           |          |                  |                                 |
|--------------------------------------------------------------------------------------|----------|----------------------------|-------------|---------------------------|----------|------------------|---------------------------------|
| Boom direction                                                                       | Front    | Diagonally<br>to the front | Side        | Diagonally<br>to the rear | Rear     | Max.<br>pressure | Specified<br>swing<br>direction |
| Swing angle °                                                                        | 0        | 45                         | 90          | 135                       | 180      | 22               | 25                              |
| A Crawler reaction force<br>(RA) t                                                   | 42.4     | 18.5                       | 8.6         | 18.5                      | 42.4     | 29.8             | 28.1                            |
| B Crawler reaction force<br>(RB) t                                                   | 42.4     | 66.4                       | 76.3        | 66.4                      | 42.4     | 55.1             | 56.7                            |
| A Crawler ground<br>pressure front (QAF) t/m <sup>2</sup>                            | 0.0      | 0.0                        | 1.9         | 9.7                       | 32.5     | 0.0              | 0.0                             |
| A Crawler ground<br>pressure rear (QAR) t/m <sup>2</sup>                             | 36.1     | 10.5                       | 2.1         | 0.0                       | 0.0      | 22.5             | 20.6                            |
| B Crawler ground<br>pressure front (QBF) t/m <sup>2</sup>                            | 0.0      | 0.0                        | 16.5        | 34.9                      | 32.5     | 0.0              | 0.0                             |
| B Crawler ground<br>pressure rear (QBR) t/m <sup>2</sup>                             | 36.1     | 37.5                       | 18.6        | 0.0                       | 0.0      | 41.7             | 41.6                            |
| Length of ground<br>pressure (L) m                                                   | 2.90     | 4.36                       | 5.38        | 4.69                      | 3.23     | 3.26             | 3.37                            |
| Distribution of pressure                                                             | Triangle | Triangle                   | Trapezoidal | Triangle                  | Triangle | Triangle         | Triangle                        |

 $\label{eq:stars} \begin{array}{l} (\text{Note}) \ _1(\text{KPa}) = 0.102(t/m^2), \ _1(t/m^2) = 9.8(\text{KPa}) \\ (\text{Note}) \ \text{Theoretical ground area} = \ \text{Distance between tumblers LT} \\ \textbf{(Note)This simulation doesn't judge overload. Please confirm load charts first and input data according to charts. \end{array}$ 

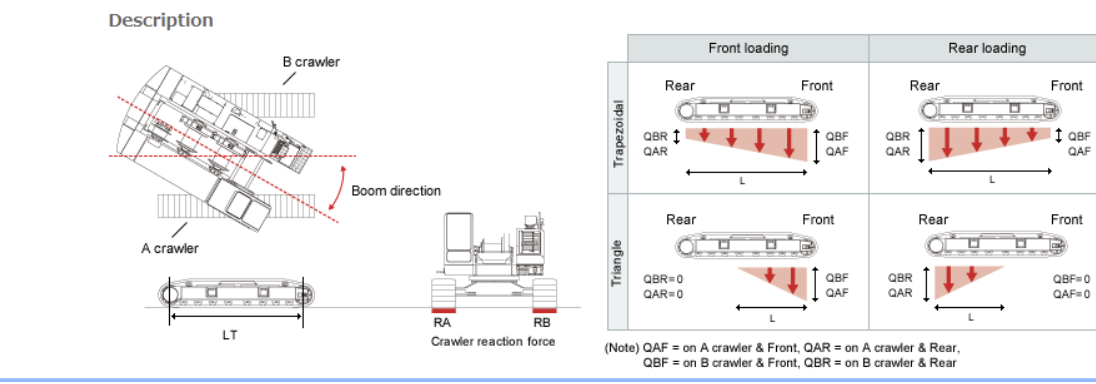

| Item name                       | Explanation                                                             |
|---------------------------------|-------------------------------------------------------------------------|
| Boom direction                  | Expresses the direction the boom is facing in reference to the crawler. |
| Swing angle                     | Shows the swing angle at maximum ground pressure.                       |
| A crawler reaction force (RA)   | Shows the reaction force of A Crawler (right crawler).                  |
| B crawler reaction force (RB)   | Shows the reaction force of B Crawler (left crawler).                   |
| A Crawler ground pressure front | Shows the front ground pressure of A Crawler (right crawler).           |
| (QAF)                           |                                                                         |
| A Crawler ground pressure rear  | Shows the rear ground pressure of A Crawler (right crawler).            |
| (QAR)                           |                                                                         |
| B Crawler ground pressure front | Shows the front ground pressure of B Crawler (left crawler).            |

| (QBF)                          |                                                              |
|--------------------------------|--------------------------------------------------------------|
| B Crawler ground pressure rear | Shows the rear ground pressure of B Crawler (left crawler).  |
| (QBR)                          |                                                              |
| Length of ground pressure(L)   | Shows the length of ground pressure on the crawler.          |
| Distribution of pressure       | Shows the distribution of the ground pressure (triangular or |
|                                | trapezoidal).                                                |

# External weight ground pressure on firm supporting surface (Approximate value)

| External counterweight ground pressure |                  |      |  |  |  |
|----------------------------------------|------------------|------|--|--|--|
| Tire ground pressure(QT)               | t/m <sup>2</sup> | 98.0 |  |  |  |
| Pontoon ground pressure(QP)            | t/m <sup>2</sup> | 15.0 |  |  |  |

| Item name                    | Explanation                                               |  |
|------------------------------|-----------------------------------------------------------|--|
| Tire ground pressure (QT)    | Shows the tire ground pressure of the external weight.    |  |
| Pontoon ground pressure (QP) | Shows the pontoon ground pressure of the external weight. |  |

# Depending on the specifications, the calculation results will be displayed as follows.

| Specifications of | Calculation results                                                            |  |  |  |  |
|-------------------|--------------------------------------------------------------------------------|--|--|--|--|
| base machine      |                                                                                |  |  |  |  |
| Standard          | Crawler Crane body (Method from Japan Construction Machinery and Construction  |  |  |  |  |
|                   | Association)                                                                   |  |  |  |  |
| Super Lift        | When the Crawler Crane body is in the following states (Method from Japan      |  |  |  |  |
|                   | Construction Machinery and Construction Association)                           |  |  |  |  |
|                   | External weight support pendant tension: large / Longmast support pendant      |  |  |  |  |
|                   | tension: small                                                                 |  |  |  |  |
|                   | External weight support pendant tension: small / Longmast support pendant      |  |  |  |  |
|                   | tension: large                                                                 |  |  |  |  |
|                   | External weight ground pressure on firm supporting surface (Approximate value) |  |  |  |  |
|                   | External weight ground pressure on firm supporting surface.                    |  |  |  |  |

# Change history

| No | Ver.     | Date        | Name            | Description of the major changes |
|----|----------|-------------|-----------------|----------------------------------|
| 1  | Ver. 1.0 | 11/15/ 2011 | Akiko Matsui    | First publication                |
| 2  | Ver.2.0  | 4/6/ 2018   | Akiko Matsui    | Change of our Company Name       |
| 3  | Ver.3.0  | 7/21/2021   | Katsuyuki Satou | Input categories for arbitrary   |
|    |          |             |                 | swing angle and number of falls  |
|    |          |             |                 | has been added.                  |
| 4  | Ver.4.0  | 7/6/2022    | Katsuyuki Satou | Additional entry of input/output |
|    |          |             |                 | items along with the addition of |
|    |          |             |                 | corresponding Super Lift models. |